## How to fetch the details of the mandatory fields from the PingID account?

- Login to the PingID account
- Go to Setup
- Select PingID
- Under Ping ID settings, select Client Integration.
- Click on the Download button to download the properties file.
- Open the properties file, you will see all the necessary information (IDP URL, Org Alias, Base64Key and Token) from the PingID enterprise account.

Note: For PingID MFA policy creation, we can also import the PingID properties file using "Import Properties File" Option to fetch all the required policy details.